## <u>ΕΝΤΥΠΟ 5 - ΑΙΤΗΣΗ ΑΠΟΣΠΑΣΗΣ ΣΕ ΣΜΕΑΕ - ΤΜΗΜΑΤΑ ΕΝΤΑΞΗΣ</u> <u>ΤΟΥ ΠΥΣΔΕ ΣΕΡΡΩΝ</u>

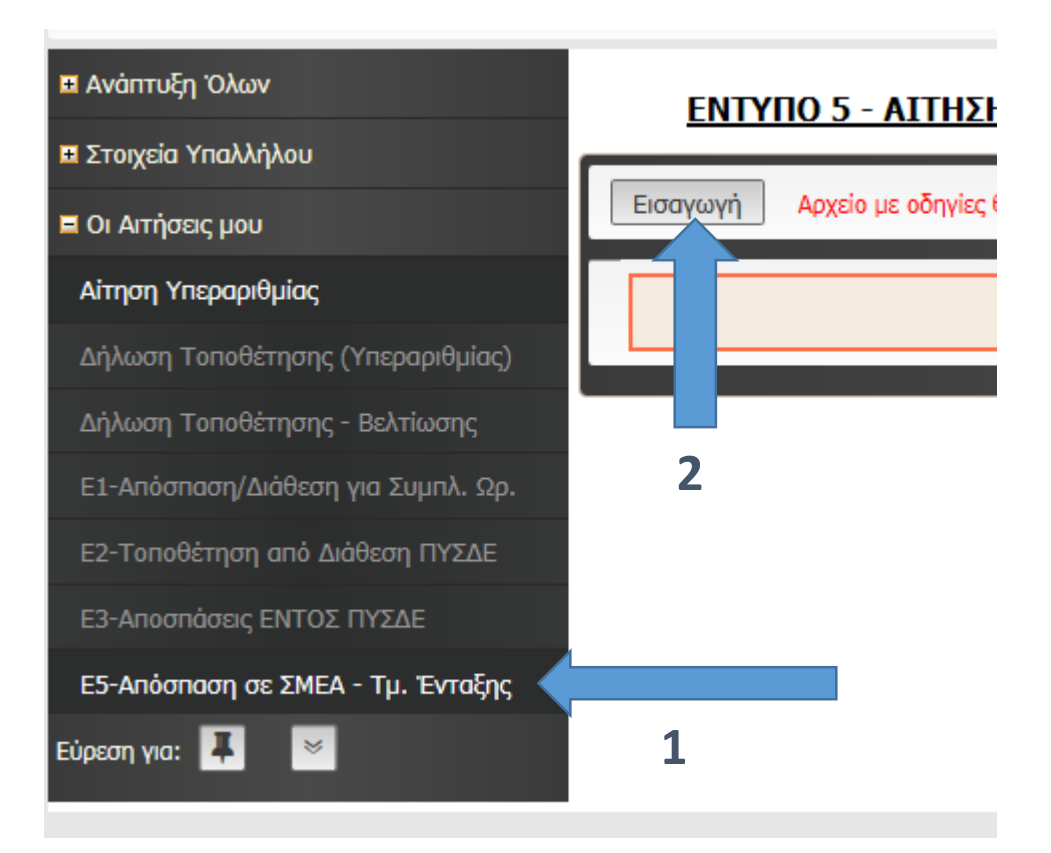

| Έντυπο 4 - Αίτηση απόσπασης σε ΣΜΕΑ - Τμ. Ένταξης, Εισαγωγή          |
|----------------------------------------------------------------------|
| 1 ΣΤΟΙΧΕΙΑ ΑΙΤΗΣΗΣ 2 ΕΠΙΣΤΗΜΟΝΙΚΗ ΚΑΤΑΡΤΙΣΗ 3 ΕΠΙΛΟΓΗ ΣΧΟΛΕΙΩΝ       |
| ΚΩΔΙΚΟΣ ΑΙΤΗΣΗΣ : (1)                                                |
| ΗΜΕΡ/ΝΙΑ ΑΙΤΗΣΗΣ: 10/7/2017                                          |
| <b>ΣΧΟΛΙΚΟ ΕΤΟΣ :</b> 2017-2018                                      |
| ΥΠΟΧΡ/ΤΙΚΟ ΩΡΑΡΙΟ : 20 × *                                           |
| (1) Αποδίδεται αυτόματα μετά την ολοκλήρωση της υποβολής της αίτησης |
| Πίσω στη λίστα Επόμενο                                               |
|                                                                      |

Αφού συμπληρώσετε το υποχρεωτικό ωράριο (π.χ. 20 ώρες) επιλέξτε το «Επόμενο»

1

| ITTYXIO E.A.E. :                            | * NAI 🗸                                        |      |
|---------------------------------------------|------------------------------------------------|------|
| ΔΙΔΑΚΤΟΡΙΚΟ Ε.Α.Ε. :                        | * 🗸 IXO                                        |      |
| METANTYXIAKO E.A.E. :                       | * 🗸 🗸 🗸                                        |      |
| ΕΠΙΜΟΡΦΩΣΗ Ε.Α.Ε. :                         | * NAI *                                        |      |
| ΓΝΩΣΕΙΣ ΝΟΗΜΑΤΙΚΗΣ :                        | * NAI ~                                        |      |
| ΔΙΔΑΚΤΙΚΗ ΣΕ ΣΜΕΑΕ :                        | : 02-08-24 (1)                                 |      |
| ΣΥΜΜΕΤΟΧΗ ΣΕ ΣΥΝΕΔΡΙΑ-ΣΕΜΙΝΑΡΙΑ :           | NAI V                                          |      |
| ΠΑΡΑΤΗΡΗΣΕΙΣ:                               | Εδώ γράφετε τις παρατηρήσεις σας               |      |
| (Μέχρι 300 χαρακτήρες)                      |                                                |      |
|                                             |                                                |      |
|                                             | (2                                             | 2)   |
| (1) Καραχωρείται στη μορφή ΕΕ-ΜΜ-ΗΗ, όπ     | 1ου Ε-έτη, Μ=μήνες και Η=ημέρες. Π.χ. 02-08-25 |      |
| (2) Γράψτε, αν επιθυμείτε, κάποιες παρατηρι | ήσεις σχετικά με την αίτησή σας προς το ΠΥΣΔΕ. |      |
|                                             |                                                |      |
| Πίσω στη λίστα                              | Er                                             | τόμε |
|                                             |                                                | 4    |

| Έντυπο 4 - Αίτηση α                  | πόσπασης σε ΣΜΕ/       | Α - Τμ. Ένταξης                | , Εισαγω      | γń           |
|--------------------------------------|------------------------|--------------------------------|---------------|--------------|
| 1 ΣΤΟΙΧΕΙΑ ΑΙΤΗΣΗΣ                   |                        | КН КАТАРТІХН                   | <b>З</b> ЕПІЛ | ΟΓΗ ΣΧΟΛΕΙΩΝ |
| ЕПІЛОГН 1 :                          | Ε.Ε.Ε.Ε.Κ. ΣΕΡΡΩΝ      | *                              |               |              |
| ЕПІЛОГН 2 :                          | ειδικό γγμηασιό και επ | Α.Λ. 🗸                         |               |              |
| ЕПІЛОГН 3 :                          | Παρακαλώ επιλέξτε      | $\sim$                         |               |              |
| ENIVOLH 4 :                          | Παρακαλώ επιλέξτε      | ~                              |               |              |
| ENIVOLH 2 :                          | Παρακαλώ επιλέξτε      | ~                              |               |              |
| EUIVOLH 6 :                          | Παρακαλώ επιλέξτε      | ~                              |               |              |
| ЕПІЛОГН 7 :                          | Παρακαλώ επιλέξτε      | ~                              |               |              |
| EUIVOLH 8 :                          | Παρακαλώ επιλέξτε      | ~                              |               |              |
| EUIVOLH 8 :                          | Παρακαλώ επιλέξτε      | $\sim$                         |               |              |
| ЕПІЛОГН 10 :                         | Παρακαλώ επιλέξτε      | ~                              |               |              |
| Πίσω στη λίστα                       |                        |                                |               | Αποθήκευση   |
| Αφού ολοκληρώστε και<br>«Αποθήκευση» | την συμπλήρωση των α   | στοιχείων της 3 <sup>η</sup> φ | ρόρμας επ     | ιλέξτε το    |

Για την εκτύπωση της αίτησης επιλέγετε το 6 μετά το 7 και τέλος το 8.

| ΕΝΤΥΠΟ 5 - ΑΙΤΗΣΗ ΑΠΟΣΠΑΣΗΣ ΣΕ ΣΜΕΑΕ - ΤΜΗΜΑΤΑ ΕΝΤΑΞΗΣ ΤΟΥ ΠΥΣΔΕ ΣΕΡΡΩΝ<br>Εισαγωγή Επιλογή όλων Με επιλεγμένα Αρχείο με οδηγίες θα βρείτε <u>ΕΔΩ</u> .<br><u>ΚΩΔΙΚΟΣ ΑΙΤΗΣΗΣ</u> <u>Α.Μ. ΕΚΠΑΙΔΕΥΤΙΚΟΥ</u> <u>ΗΜΕΡ/ΝΙΑ ΑΙΤΗΣΗΣ</u> <u>ΣΧΟΛΙΚΟ ΕΤΟΣ</u><br><u>Τροβολή</u> 1/2017-07-10 199976 10/7/2017 2017-2018 | ΕΝΤΥΠΟ 5 - ΑΙΤΗΣΗ ΑΠΟΣΠΑΣΗΣ ΣΕ ΣΜΕΑΕ - ΤΜΗΜΑΤΑ ΕΝΤΑΞΗΣ ΤΟΥ ΠΥΣΔΕ ΣΕΡΡΩΝ   Εισαγωγή Επιλογή όλων Με επιλεγμένα Αρχείο με οδηγίες θα βρείτε ΕΔΩ.   Μα επιλεγμένα Αρχείο με οδηγίες θα βρείτε ΕΔΩ.   Μοβολή 1/2017-07-10 199976 10/7/2017 2017-2018 |                  |                               |                                  | où                   | Αλλαγή Κωδικ |
|----------------------------------------------------------------------------------------------------|----------------------------------------------------------------------------------------------------|------------------|-------------------------------|----------------------------------|----------------------|--------------|
| Εισαγωγή Επιλογή όλων Με επιλεγμένα Αρχείο με οδηγίες θα βρείτε ΕΔΩ.   ΚΩΔΙΚΟΣ ΑΙΤΗΣΗΣ Α.Μ. ΕΚΠΑΙΔΕΥΤΙΚΟΥ ΗΜΕΡ/ΝΙΑ ΑΙΤΗΣΗΣ ΣΧΟΛΙΚΟ ΕΤΟΣ   Προβολή 1/2017-07-10 199976 10/7/2017 2017-2018                                                                                                    | Εισαγωγή   Επιλογή όλων   Με επιλεγμένα   Αρχείο με οδηγίες θα βρείτε   ΕΔΩ.     Ν   ΚΩΔΙΚΟΣ ΑΙΤΗΣΗΣ   Α.Μ. ΕΚΠΑΙΔΕΥΤΙΚΟΥ   ΗΜΕΡ/ΝΙΑ ΑΙΤΗΣΗΣ   ΣΧΟΛΙΚΟ ΕΤΟΣ     Προβολή   1/2017-07-10   199976   10/7/2017   2017-2018                          | <u>ΔΕ ΣΕΡΡΩΝ</u> | <b>ΤΑ ΕΝΤΑΞΗΣ ΤΟΥ ΠΥΣ</b>     | ΠΑΣΗΣ ΣΕ ΣΜΕΑΕ - ΤΜΗΜΑ           | Ο 5 - ΑΙΤΗΣΗ ΑΠΟΣΠ   | ΕΝΤΥΠΟ       |
| ΚΩΔΙΚΟΣ ΑΓΓΗΣΗΣ   Α.Μ. ΕΚΠΑΙΔΕΥΤΙΚΟΥ   ΗΜΕΡ/ΝΙΑ ΑΓΓΗΣΗΣ   ΣΧΟΛΙΚΟ ΕΤΟΣ     Προβολή   1/2017-07-10   199976   10/7/2017   2017-2018     6                                                                                                    | ΚΩΔΙΚΟΣ ΑΙΤΗΣΗΣ   Α.Μ. ΕΚΠΑΙΔΕΥΤΙΚΟΥ   ΗΜΕΡ/ΝΙΑ ΑΙΤΗΣΗΣ   ΣΧΟΛΙΚΟ ΕΤΟΣ     Προβολή   1/2017-07-10   199976   10/7/2017   2017-2018                                                                                                    |                  | ρείτε <u>ΕΔΩ</u> .            | πλεγμένα Αρχείο με οδηγίες θα βρ | Επιλογή όλων Με επιλ | Εισαγωγή     |
| 6                                                                                                    |                                                                                                    | 2017-2018        | HMEP/ΝΙΑ ΑΙΤΗΣΗΣ<br>10/7/2017 | A.M. EKHALDEYTIKOY<br>199976     | 1/2017-07-10         | οβολή 🖸      |
|                                                                                                    | 6                                                                                                    |                  |                               |                                  | 5                    | e            |

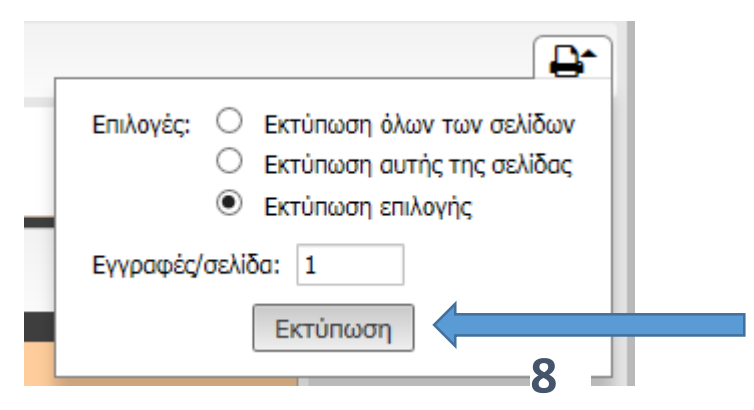

Στη συνέχεια επιλέγουμε μέσα από το μενού του φυλλομετρητή (Chrome, Mozilla, Internet Explorer) την επιλογή **Εκτύπωση**. Π.χ. για τον **Mozilla** έχουμε το εξής μενού:

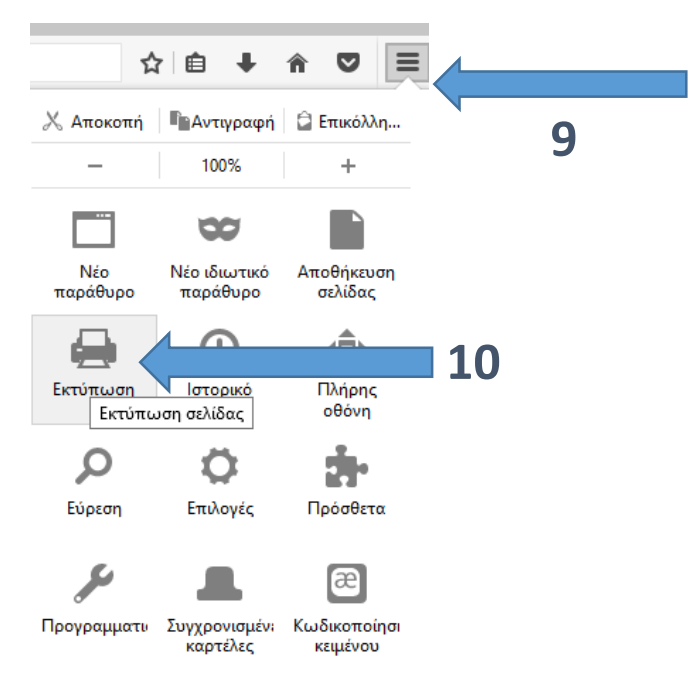